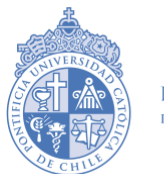

FACULTAD DE FÍSICA pontificia universidad católica de chile Graduate Office February 2024

## **Guidelines for Master's programs**

## application fee payment

- 1-. Go to <a href="https://www12.uc.cl/POV/autenticacion/pov\_autenticacion.jspx">https://www12.uc.cl/POV/autenticacion/pov\_autenticacion.jspx</a>
- 2-. Click on "registrate aquí" to create your username and password:

| Pontificia<br>Universidad<br>Católica<br>De Chile | Postulación en Línea                                   |
|---------------------------------------------------|--------------------------------------------------------|
|                                                   | Contraseña ¿Olvidaste tu contraseña?                   |
|                                                   | Ingresar                                               |
|                                                   | Si ingresas por primera vez registrate aquí            |
| Op                                                | timizado para: Explorer 8.0, Firefox 3.6.17, Chrome 10 |

3-. In "Tipo Documento", choose RUT if you are Chilean; otherwise, select Pasaporte. Then, enter your RUT or passport number and click on "Ingresar"

|Datos Personales | Usuario y Contraseña | Envío de E-Mail | Confirmación de Registro |

| Datos del postulante      |                    |          |
|---------------------------|--------------------|----------|
| Tipo Documento<br>RUT (*) | RUT      Pasaporte |          |
|                           |                    | Ingresar |

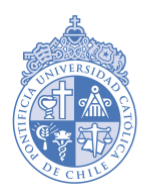

FACULTAD DE FÍSICA pontificia universidad católica de chile

4- Complete your personal information. Fields marked with a red \* are required. When you are done, click on "Siguiente".

| Datos del postular                    | ite                                        |                       |                                                          |
|---------------------------------------|--------------------------------------------|-----------------------|----------------------------------------------------------|
| lipo Documento                        | RUTOPasaporte                              |                       |                                                          |
|                                       |                                            |                       |                                                          |
| Pasaporte (*)                         | Fe                                         | echa nacimiento (*)   |                                                          |
| E-Mail (*)                            | @ C4                                       | onfirma E-Mail (*)    |                                                          |
| 2010 (*)                              | E-mail no válido                           |                       |                                                          |
| Sexo ()                               | Selecciona una alternativa                 |                       |                                                          |
| Primer Apellido (*)                   | [ Es                                       | stado Civil (*)       | •                                                        |
|                                       |                                            |                       | Selecciona una alternativa                               |
| Segundo Apellido                      | Na                                         | acionalidad (*)       | •                                                        |
| Nombres (*)                           | Pa                                         | aís Origen (*)        | •                                                        |
|                                       |                                            |                       | Selecciona una alternativa                               |
| Información del Pos                   | stulante                                   |                       |                                                          |
| Si postulas a pregrado<br>prresponda: | en las vías de Admisión de Equidad: In     | tercultural y/o Perso | onas con Discapacidad deberás llenar esta sección, según |
| Vía intercultural (                   | opción)                                    |                       | 0                                                        |
|                                       |                                            |                       |                                                          |
|                                       |                                            |                       |                                                          |
| Via porcona con c                     | disconnoidad (opción)                      |                       |                                                          |
| Si su discapacida                     | d no está dentro de estas onciones         |                       | •                                                        |
| de la vía de p<br>admisionequidad@    | ostulación, favor contáctese con<br>@uc.cl |                       |                                                          |
| Dirección                             |                                            |                       |                                                          |
| omuna                                 | 0                                          |                       | Ciudad                                                   |
| egión                                 |                                            |                       | Provincia                                                |
| alle                                  |                                            |                       |                                                          |
|                                       |                                            |                       | <b>_</b>                                                 |
| lumero                                |                                            |                       | Departamento                                             |
| 'illa/Población                       |                                            |                       |                                                          |
| eléfono                               |                                            |                       | Teléfono Movil (*)                                       |
| <b>ГК W</b>                           | S Ingresa el Texto asoc                    | iado a la Imagen      |                                                          |
|                                       | (*) Genera nuev                            | o código              |                                                          |
| (*) Campo obligatorio                 |                                            |                       |                                                          |
| Limpiar Dat                           | os                                         |                       | Siquiente                                                |

Datos Personales | Usuario y Contraseña | Envío de E-Mail | Confirmación de Registro |

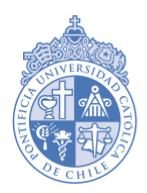

FACULTAD DE FÍSICA pontificia universidad católica de chile

5-. The website will assign you a username and you should create a password. Then, confirm that password and click on "Siguiente".

| suario y contraseña |                          |
|---------------------|--------------------------|
|                     | Nombre Usuario (*)       |
|                     | Contraseña (*)           |
|                     | Confirmar Contraseña (*) |
|                     |                          |

6-. You will get an email. Click on the link in it to validate your account and then click on "Ingresa al Sistema".

| Datos Personales   Usuario y Contraseña   Envío de E-Mail  Confirmación de Registro |
|-------------------------------------------------------------------------------------|
| Datos del postulante                                                                |
| Tu confirmación se realizó exitosamente.                                            |
| Ingresa al sistema                                                                  |

7-. Enter your username and password. Then, click on "Ingresar".

| Pontificia<br>Universidad<br>Católica<br>de Chile | Postulación en Línea                               |
|---------------------------------------------------|----------------------------------------------------|
|                                                   | Usuario<br>Contraseña<br>i contraseña?<br>Ingresar |
|                                                   | Si ingresas por primera vez , regístrate aquí      |

Optimizado para: Explorer 8.0, Firefox 3.6.17, Chrome 10

8-. You will see all your personal information. Upload your photo and click on "Siguiente".

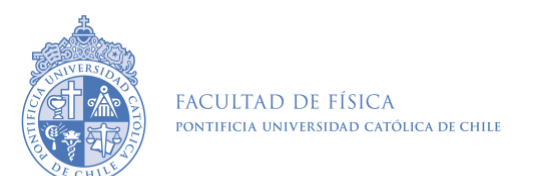

Graduate Office February 2024

9-. Click on "Postgrado". Then, choose the program you are applying for and click on "Siguiente".

| ulación                                                                   |   |
|---------------------------------------------------------------------------|---|
| Pregrado Postitulo Postgrado                                              |   |
| regitude resitute resignate                                               |   |
| Releasions la(s) correcta(s) de tu preferencia                            |   |
| selecciona ia(s) carrera(s) de la preferencia                             |   |
| <ul> <li>Actuación</li> </ul>                                             |   |
| Agronomía E Ingeniería Forestal                                           |   |
| Antropología- Arqueología                                                 |   |
| <ul> <li>Arquitectura</li> </ul>                                          |   |
| Arte                                                                      |   |
| <ul> <li>Astronomía</li> </ul>                                            |   |
| <ul> <li>Biología</li> </ul>                                              |   |
| <ul> <li>Biología Marina</li> </ul>                                       |   |
| <ul> <li>Bioquímica</li> </ul>                                            |   |
| <ul> <li>Ciencia Politica</li> </ul>                                      |   |
| <ul> <li>College Artes Y Humanidades</li> </ul>                           |   |
| <ul> <li>College Ciencias Naturales Y Matematicas</li> </ul>              |   |
| <ul> <li>College Clencias Sociales</li> <li>Construcción Civil</li> </ul> |   |
| <ul> <li>Construction Civil</li> <li>Derecho</li> </ul>                   |   |
| Diseño                                                                    |   |
| <ul> <li>Enfermería</li> </ul>                                            |   |
| <ul> <li>Estadística</li> </ul>                                           |   |
| <ul> <li>Filosofia</li> </ul>                                             |   |
| <ul> <li>Física</li> </ul>                                                |   |
| Fonoaudiología                                                            |   |
| Formacion De Periodistas Para Licenciados                                 |   |
|                                                                           | * |

10-. Choose the application fee payment method. In "Factura", select No. Then, click on "Siguiente".

| Forma de pago Arancel de Postula | ción                                                       |                                                 |                            |  |
|----------------------------------|------------------------------------------------------------|-------------------------------------------------|----------------------------|--|
|                                  | Responsable del pago                                       | <ul> <li>Postulante</li> <li>Empresa</li> </ul> |                            |  |
| Forma de Pago                    |                                                            |                                                 |                            |  |
|                                  | En línea                                                   |                                                 |                            |  |
| Moneda                           |                                                            |                                                 |                            |  |
| [                                | Peso (Solo tarjetas emitio<br>Dólar (Solo tarjetas emitio) | das en Chile)<br>das en el extranjero)          |                            |  |
| Factura                          |                                                            |                                                 |                            |  |
|                                  | ⊖ Si<br>● No                                               |                                                 |                            |  |
|                                  |                                                            | Anterior                                        | Limpiar Pantalla Siguiente |  |

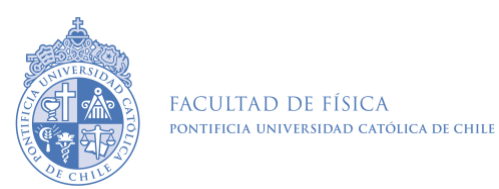

Graduate Office February 2024

11-. Choose the payment method and, when it is done, print or save a copy of the invoice. Then, click on "Siguiente".

| Pago de postulación                 |                                                                                                    |
|-------------------------------------|----------------------------------------------------------------------------------------------------|
| М                                   | onto a Pagar : \$                                                                                                    |
| Presione                            | el ícono para realizar el pago                                                                                                    |
| Medio de pago<br>VISA<br>Red compra | Forma de Pago<br>Tarjetas de Credito<br>Visa, MasterCard, DinersClub, Magna y American<br>Express.<br>Tarjetas Redcompra<br>Banco Santander, SantanderBanefe, BBVA,<br>CorpBanca, BCI/TBanc, Falabella, Itau,<br>Chile/Edwards/Citibank, Estado y Bice.<br>go no pudo ser confirmado. |
|                                     | Anterior Siguiente                                                                                                    |

| Datos personales | Selección de Carrera | Motivación para postular | Forma de pago | Pago de postulación | Documentación |

12-. Download the "Solicitud de Ingreso a la Universidad" (University Application Form), which is automatically filled in with the information you gave at the beginning. You should sign this form.

13-. You will get a message like the one below (the name of the program will vary). You can log out now.

| Datos personales   Selección de Carrera   Motivación para postular   Forma de pago   Pago de postulación   Documentación |                     |               |                            |
|----------------------------------------------------------------------------------------------------|---------------------|---------------|----------------------------|
| Postulaciones confirmadas                                                                                                |                     |               |                            |
|                                                                                                    |                     |               |                            |
| Vía de admisión                                                                                                    | Carreras            | Documentación |                            |
| Postgrado                                                                                                    | Doctorado en Fisica |               |                            |
|                                                                                                    |                     |               | Anterior Nueva Postulación |

14-. If by mistake you chose the wrong graduate program, please contact <u>admision@uc.cl</u>, give your RUT or passport number, and explain the situation, mentioning the program you are applying for.

15-. For Master's in Physics and Master's in Medical Physics: Submit the application fee payment invoice to the Master's application form.